## Osaki Aiseries

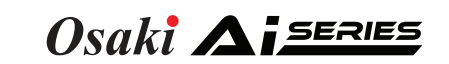

Tablet Bluetooth Connection Steps

Scan QR Code to Watch Tutorial

After the chair is installed, it must be manually connected to the tablet for the first use. The steps are as follows.

Once the tablet is successfully connected, the chair will automatically connect for future use.

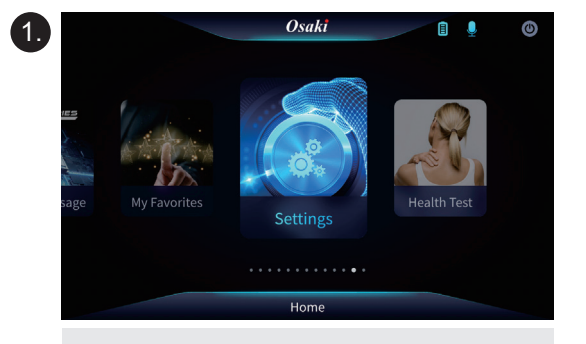

Open "settings"

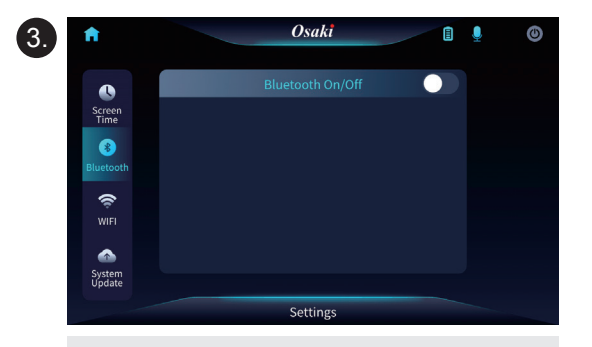

Long press "Bluetooth On/Off" until it changes to "Bluetooth Low Energy ON".

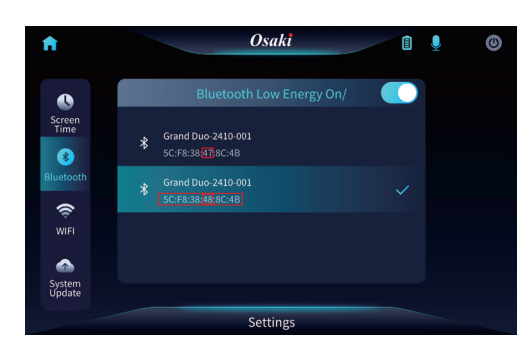

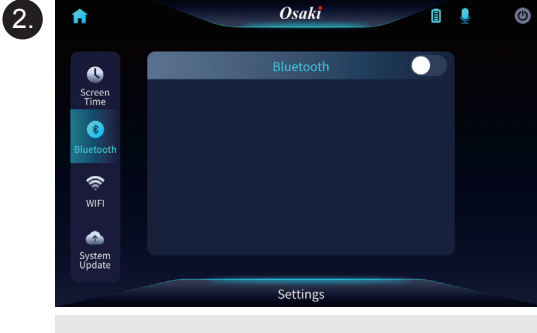

Pull down the function bar on the left. Find the "Bluetooth" menu and click.

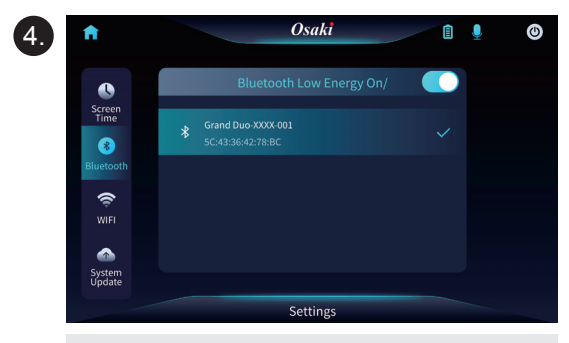

Click to turn on the Bluetooth switch so that the icon changes () to ()

Find the Bluetooth number "Grand Duo-XXXX-XXX" and connect to it. After connecting, there will be a on the right.

If two Bluetooth devices with the same name but different MAC addresses appear, prioritize connecting to the one with the larger fourth digit in the MAC address.

Connect<sup>.</sup> Grand Duo-2407-001 XX:XX:XX:48:XX:XX

Note:

If the Bluetooth connection is successful but the chair cannot be powered on through the tablet, please switch to the other Bluetooth device for connection.

If only one Bluetooth device is found, please connect directly.

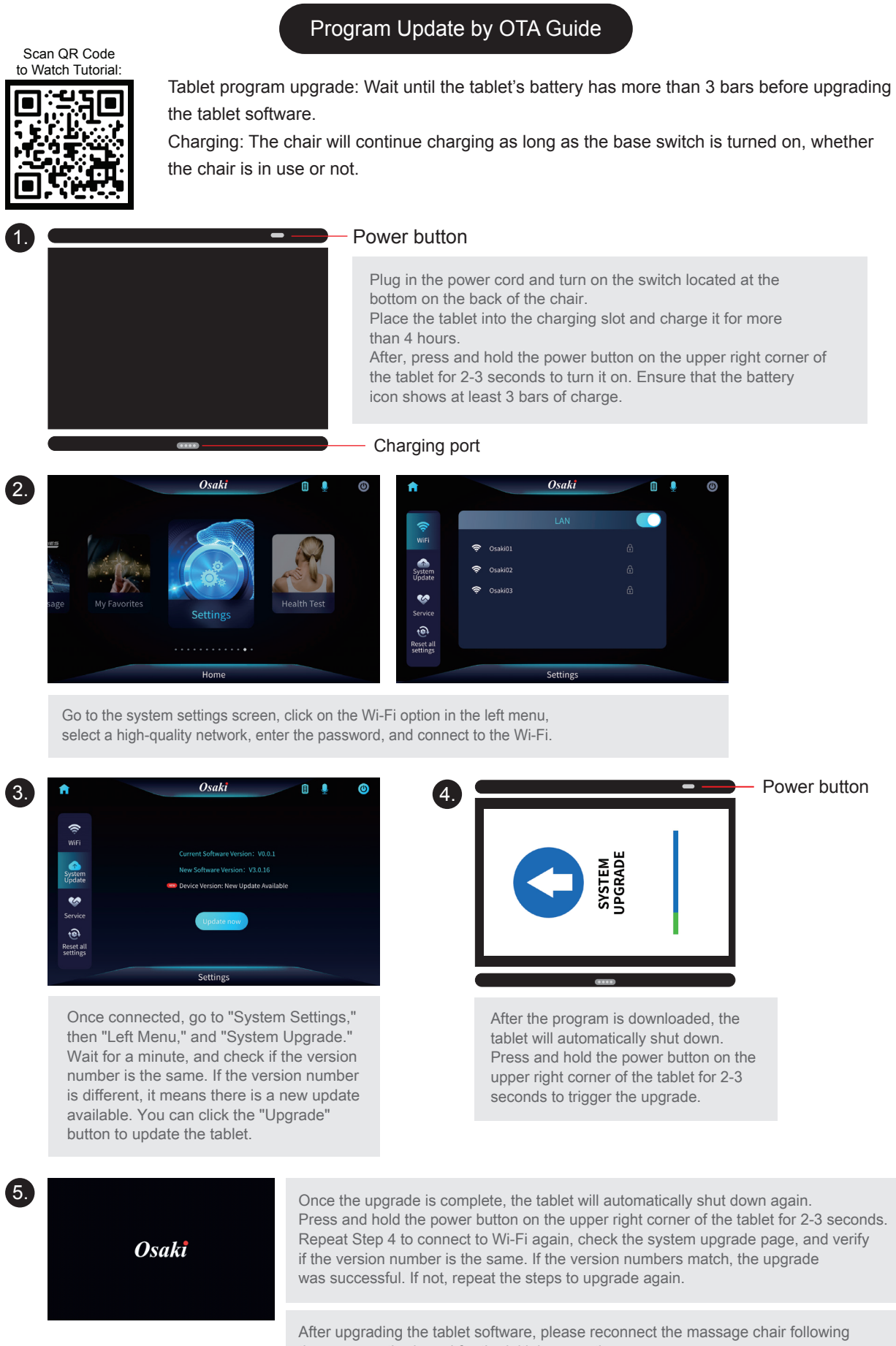

× 1. A system upgrade will erase all usage data (including Bluetooth connection records, Wi-Fi connection records, system settings, favorites, etc.).

× 2. Do not turn off the power during the upgrade process, as this may cause the upgrade to fail. Only after-sales technicians can restore the system in such cases.

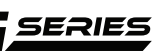

- Plug in the power cord and turn on the switch located at the
- Place the tablet into the charging slot and charge it for more
- After, press and hold the power button on the upper right corner of the tablet for 2-3 seconds to turn it on. Ensure that the battery

| Osaki            |            | 1 🎍 🎯         |    |             |
|------------------|------------|---------------|----|-------------|
| LAN              |            |               |    |             |
| Osaki01          |            |               |    |             |
| Osaki02          |            |               |    |             |
| Osaki03          |            |               |    |             |
|                  |            |               |    |             |
|                  |            |               |    |             |
|                  |            |               |    |             |
| Settings         |            |               |    |             |
|                  |            |               |    |             |
| left menu,       |            |               |    |             |
| the Wi-Fi.       |            |               |    |             |
|                  |            |               |    |             |
|                  |            |               |    | aur button  |
|                  |            |               |    | Swer bullon |
|                  |            |               | 1  |             |
|                  |            |               |    |             |
|                  | DE         |               |    |             |
|                  | STE        |               |    |             |
|                  | SYS        |               |    |             |
|                  | -          |               |    |             |
|                  |            | - C           |    |             |
|                  |            |               |    |             |
|                  | (****      |               |    |             |
| After the mere   | nom in der | un lood of th |    |             |
| Anter the prog   | an is dov  | villoaded, ti | le |             |
| lablet will dull | matically  | Shut uown.    |    |             |

- seconds to trigger the upgrade.
- Press and hold the power button on the upper right corner of the tablet for 2-3 seconds. Repeat Step 4 to connect to Wi-Fi again, check the system upgrade page, and verify if the version number is the same. If the version numbers match, the upgrade
- After upgrading the tablet software, please reconnect the massage chair following the same method used for the initial connection.